# ALLEN&HEATH

# **ZED / Sonar**

Trouble shooter

If your mixer needs servicing, repair or replacement, please contact your supplier.

ALLEN&HEATH ZED / Sonar trouble shooter Issue 1 Page 1 of 16

#### **CONTENTS**

- INSTALL SONAR
  - Audio Driver Error. Page 3
  - MIDI controller. Page 3
- SONAR LE Audio Configuration with ZED.

• Page 5

- SIGNAL PATH
  - **Page 7**
- RECORD FROM ZED TO SONAR

   Page 9
- PLAYBACK FROM SONAR THROUGH ZED
  - Page 14
- BACKING TRACK RECORDING ONTO OVERDUB TRACKS

   Page 16
- FEEDBACK LOOP

• Page 16

#### **INSTALL SONAR**

#### SONAR LE Installation.

Put disk into CD or DVD ROM drive and follow instructions on screen.

#### Notes:

#### $\circ~$ Audio Driver Error

If prompted that there is an Audio Driver Error, click Disable.

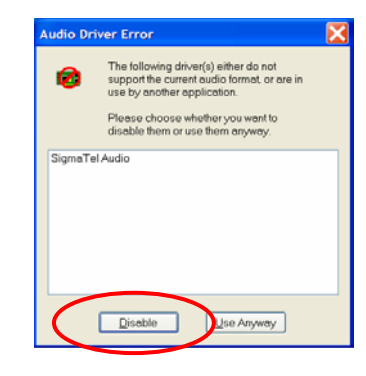

#### • MIDI controller

If you have a MIDI controller, click YES and choose the device from the list. If you do not have a MIDI controller, click NO

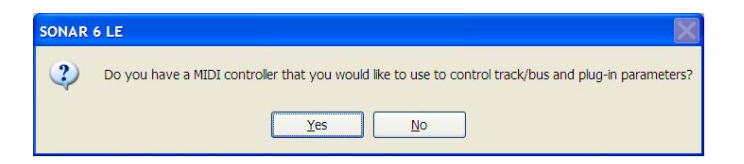

#### • Quick Start

Close the Quick Start window.

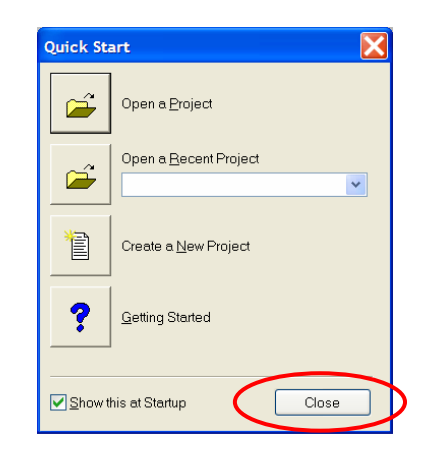

# • Close Sonar

Shut down the Sonar program.

#### SONAR LE Audio Configuration with ZED.

Configure your SONAR LE software to communicate audio to and from your ZED mixing console.

- 1. Power ON the ZED.
- 2. Connect the USB lead from the computer to the USB port on ZED.
- 3. Check that your computer has recognised the connection of the ZED USB device by clicking Settings/Control Panel/Sounds and Audio Devices.

| Volume       | Sounds Audio Voice Hardware                                                            |
|--------------|----------------------------------------------------------------------------------------|
| - Sound r    | playback                                                                               |
| Ø,           | Default device:                                                                        |
| ~            | USB Audio CODEC 🗸 🗸 🗸                                                                  |
|              | Volume Advanced                                                                        |
|              |                                                                                        |
| Sound        | Peferik devices                                                                        |
|              |                                                                                        |
|              | USB Audio CODEC                                                                        |
|              | Volume Advanced                                                                        |
|              |                                                                                        |
| <br>∠MIDI mι | usic playback                                                                          |
| - MIDI mu    | usic playback<br>Default device:                                                       |
| - MIDI mu    | usic playback<br>Default device:<br>Microsoft GS Wavetable SW Synth                    |
| - MIDI mu    | usic playback<br>Default device:<br>Microsoft GS Wavetable SW Synth ▼                  |
| MIDI mu      | usic playback<br>Default device:<br>Microsoft GS Wavetable SW Synth v<br>Volume About  |
| MIDI mu      | usic playback<br>Default device:<br>Microsoft GS Wavetable SW Synth<br>Volume<br>About |

The device name should be USB Audio CODEC (ensure there are no other external audio devices attached to the computer).

| 4. Set the Device Volume to High. | Volume Sounds Audio Voice Hardware USB Audio CODEC                                                                                                    |
|-----------------------------------|----------------------------------------------------------------------------------------------------|
| 4. Set the Device Volume to High. | USB Audio CODEC                                                                                                    |
|                                   |                                                                                                    |
|                                   | Device volume                                                                                                    |
|                                   | Speaker settings         Use the settings below to change individual speaker volume and other settings.         Speaker Volume         Advanced         OK       Cancel |

. . .

It is also a good idea to select "No Sounds" in the Sounds window.

ALLEN&HEATH ZED / Sonar trouble shooter Issue 1 Page 6 of 16

#### SIGNAL PATH

- 1. Music input to ZED. Instruments, mics, CD/MP3 on mono or stereo channel inputs.
- Main L R outputs for monitoring. All inputs (including USB return channel 11-12), go to main L R outputs and monitor speakers.
- 3. Signals to be recorded send on Aux 1-2. Turn up Aux 1-2 sends on music input channels to send to USB.
- 4. USB Send from Aux 1-2. Music input signal sends out on USB to Sonar for recording.
- USB Return to channel 11-12. Tracks in Sonar are send via USB RTN to stereo channel 11-12 to be routed to main L R for playback.

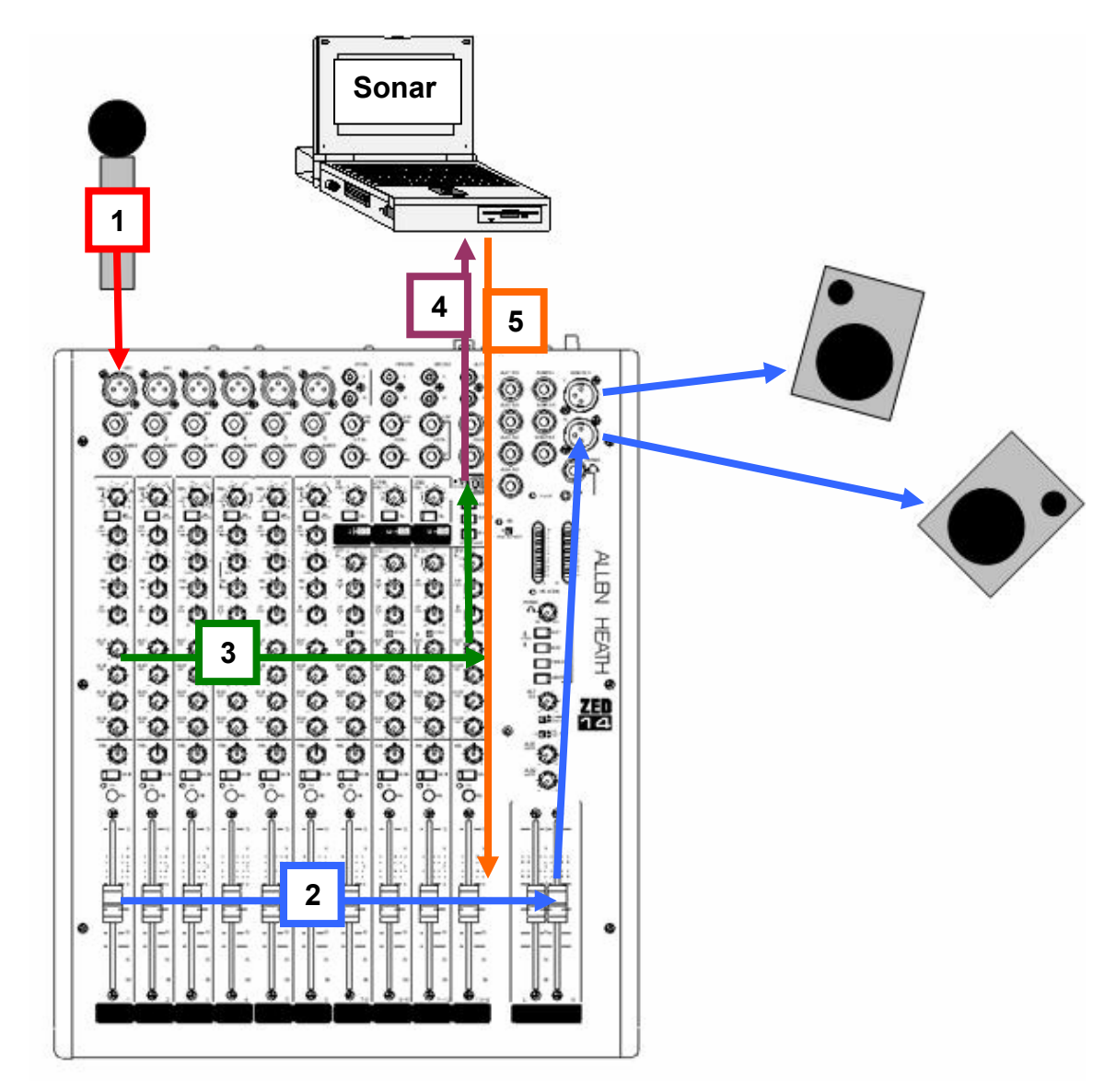

#### Follow mic signal:

- 1. Mic signal in to Mono channel 1.
- 2. Channel fader sends signal to main LR speakers for monitoring.
- 3. Channel 1 aux 1-2 sends signal to USB.
- 4. USB Send set to pick up aux 1-2 and send signal out to Sonar for recording.
- 5. Recorded mic signal playback from Sonar to ZED USB. USB sent to stereo channel 11-12. Stereo channel 11-12 fader up so that Sonar playback can be heard on main L R monitors.

#### **RECORD FROM ZED TO SONAR**

<u>ZED</u>

Make sure you have a music signal ! PFL the music input channel.

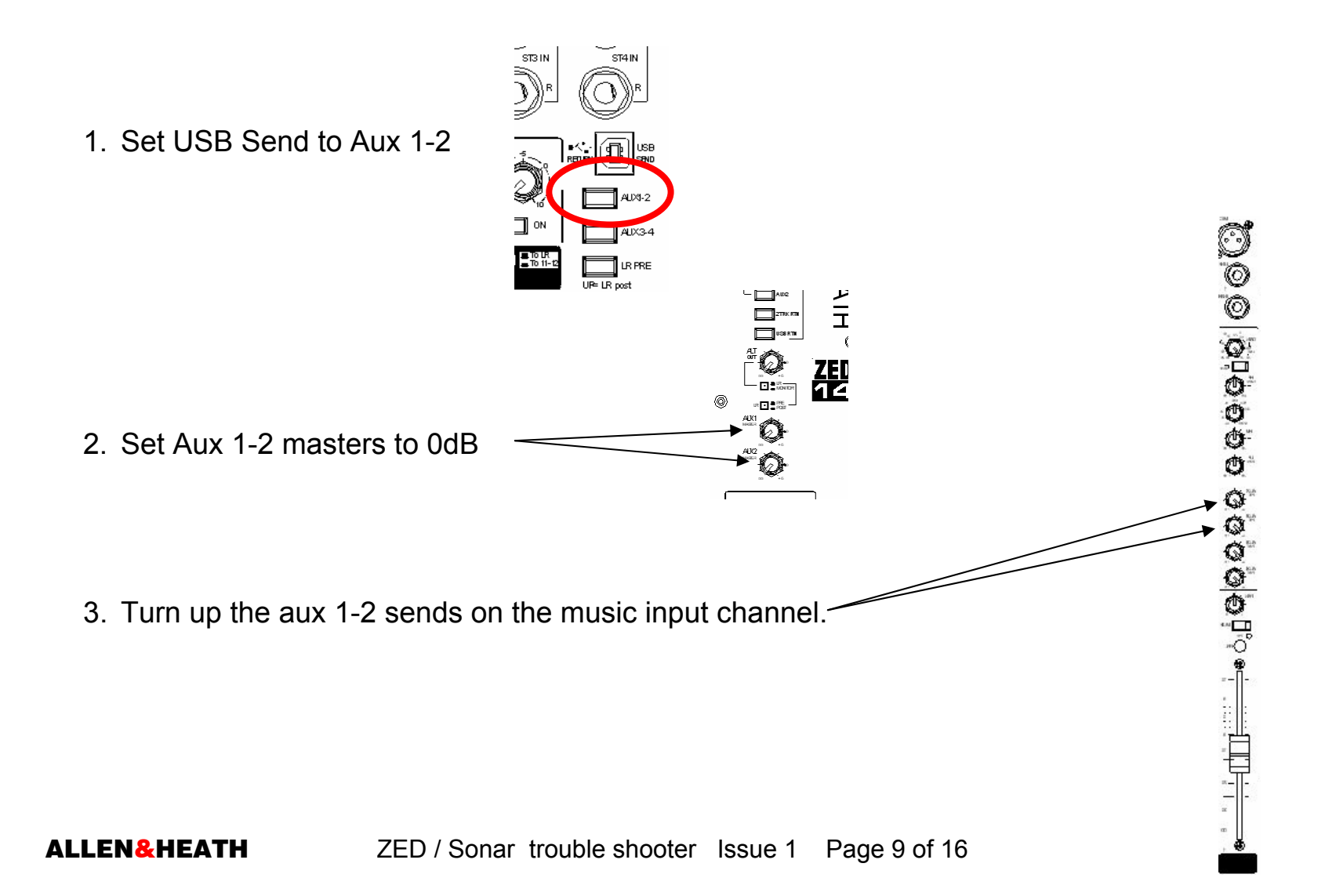

### <u>Sonar</u>

1. Select an audio track. Double click on the name and call it zed L

|          | S C   | :P tes    | t 2 -            | SON    | IAR 6    | LE      |          |          |         |        |       |     |            |
|----------|-------|-----------|------------------|--------|----------|---------|----------|----------|---------|--------|-------|-----|------------|
|          | File  | Edit      | Pro              | cess   | View     | s Ir    | nsert    | Tra      | nsport  | Go     | Track | s   | Tools      |
|          | D     | 0         | X                |        | 12       | 2       | 5?       |          |         | E      | L     | D)  | E  1       |
|          | 0')   | CP te     | st 2             | MARKER | 2        | P       | UNCH IN/ | DUT      |         | TRANSF | ORT   |     |            |
|          |       |           |                  | 1      | 23       | 4       |          | . 1:     | 01:000  | 6:0    | 1:000 | 0   | 0:00:10:00 |
|          |       | <u> </u>  | $\mathbb{P}^{1}$ | 5 (    | 5 7      | 8       |          | 1:       | 01:000  | M      |       |     |            |
| <u> </u> |       |           |                  | 9 1    | 0 11     | 12      | SO       | UND ON : | SOUND   |        |       |     |            |
|          |       |           | <b>.</b>         |        |          |         |          |          |         |        |       |     |            |
|          |       |           |                  | ⁄1     | 🗰 ze     | d L     |          | M        | S R     | )))    | _ 🗆   |     |            |
|          |       |           |                  | RD     | w 🗖      |         | 0.0      |          | FX      | No     | ne    | -6  |            |
|          |       |           |                  |        |          |         | atl      |          | 0.0     |        |       | -12 |            |
|          |       |           |                  | I S    | tereo US | B Audio | o Device |          | •       |        |       | -12 |            |
|          | 1 9   | Stereo US | <b>T</b>         | ου     | SB Audi  | o Devic | e        |          | •       |        |       | -9- |            |
|          | .attl |           | 0.0              | -5     | 4 -48    | -42     | -36      | -30 -    | -24 -18 | -12    | 6     |     |            |
|          | FX    |           | 2                | 10     | disc     |         |          |          |         | 1      | _     |     |            |

2. Set Input to Left USB Audio Device.

| RD W 0.0<br>C1 0.0      | FX None      | 5<br>6<br>12<br>dB    |           |                     |
|-------------------------|--------------|-----------------------|-----------|---------------------|
| 🖸 USB Audio Device 🔻    | None         |                       |           |                     |
| -54 -48 -42 -36 -30 -24 | USB Audio De | evice (1 in, 1 out) 🔸 | Left USB  | Audio Device        |
| 2 10 zed R M S          | USB Audio De | evice (1 in, 1 out) 🔸 | Right US  | B Audio Device      |
|                         | USB Audio De | evice (1 in, 1 out) 🕨 | Stereo US | SB Audio Device     |
|                         | USB Audio De | evice (1 in, 1 out)   | Stereo U  | 5 Audio<br>5B Audio |

3. Set Output to Master Bus

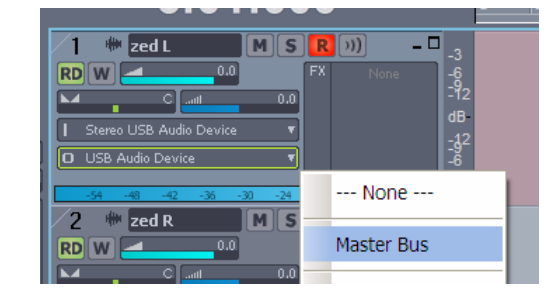

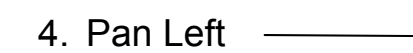

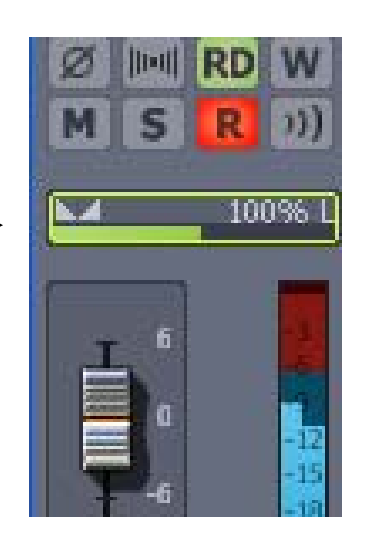

5. Press the track record button

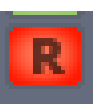

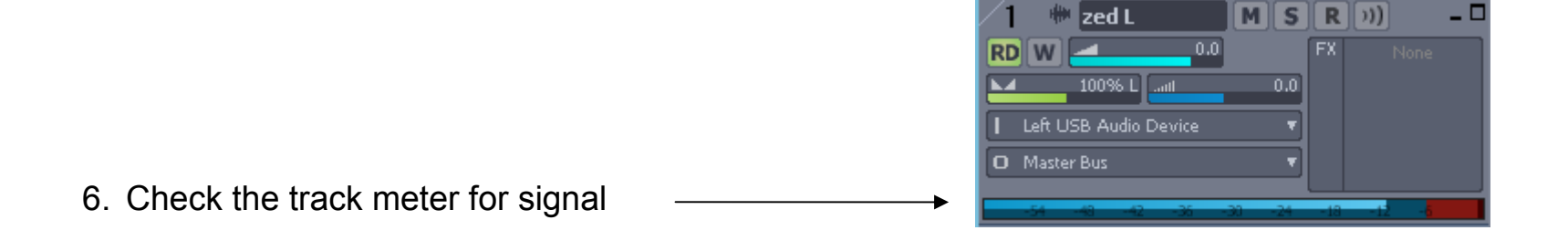

ALLEN&HEATH ZED / Sonar trouble shooter Issue 1 Page 11 of 16

7. Right click on track 1 and insert a new Audio Track

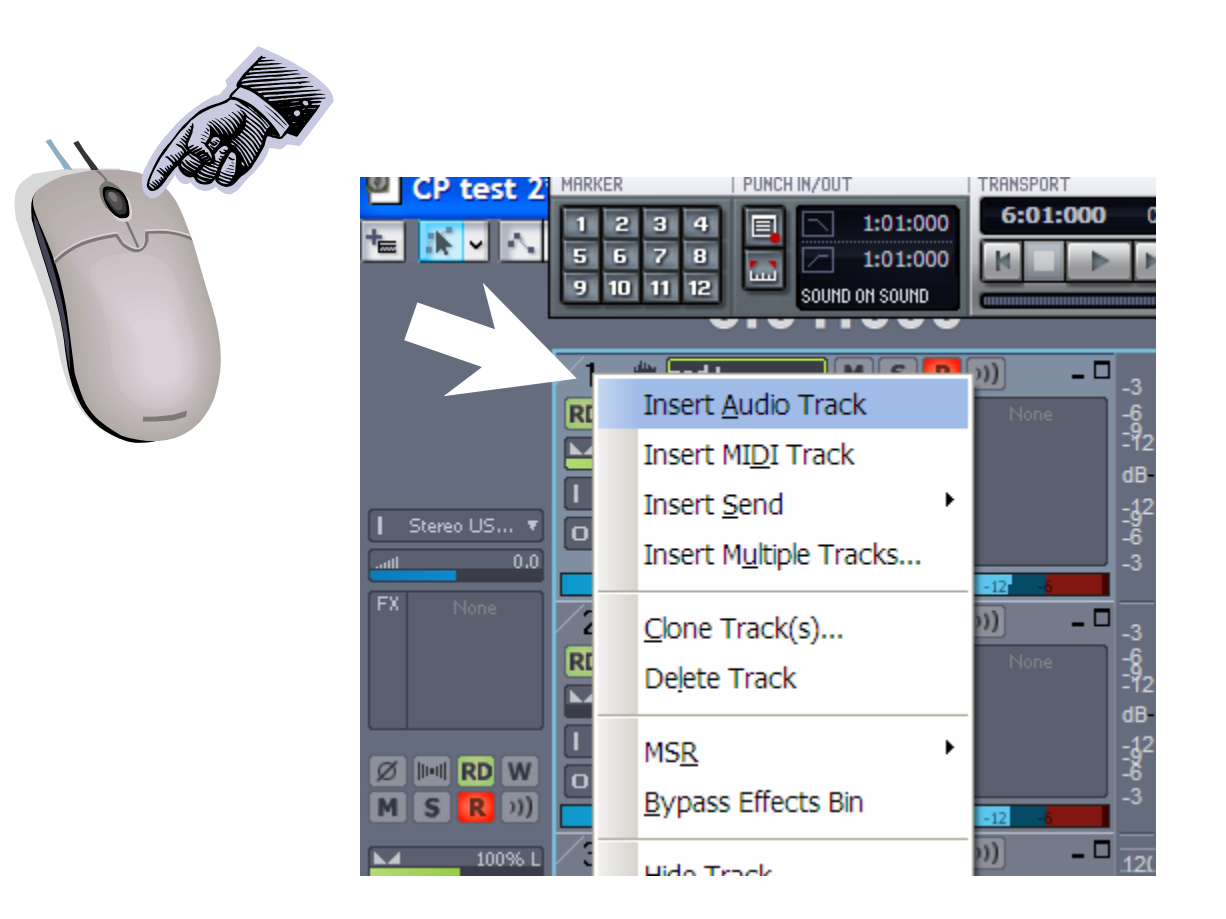

- 8. Name the new track zed R
- 9. Set the Input as Left USB Audio Device
- 10. Set the output as **Master Bus**
- 11. Pan Right

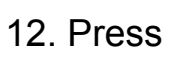

and check for signal.

ZED / Sonar trouble shooter Issue 1 Page 12 of 16

#### ALLEN&HEATH

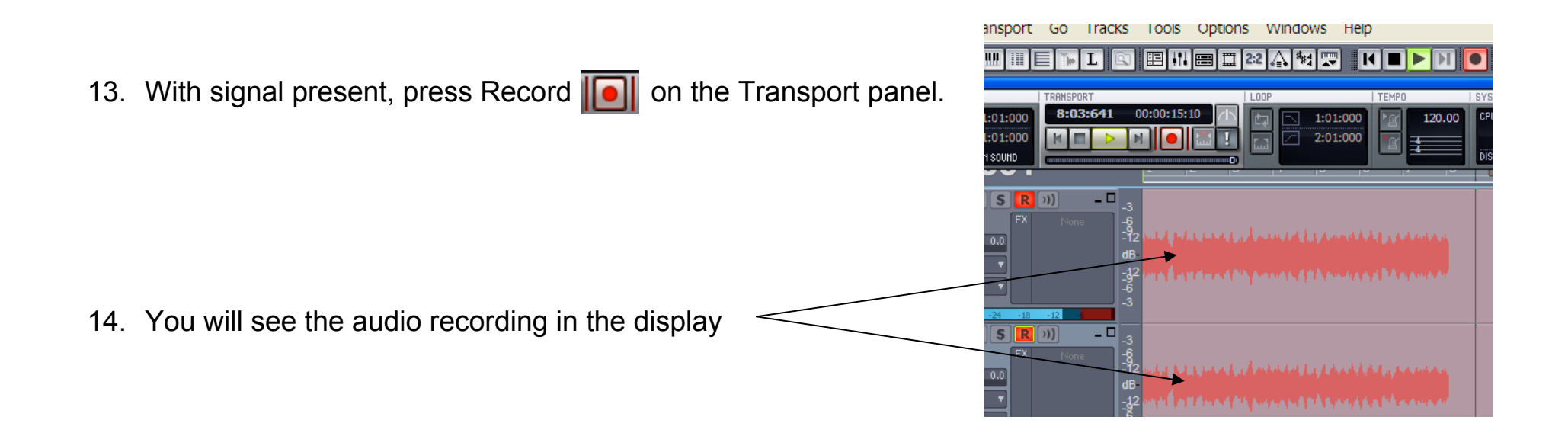

#### **Monitoring**

You can monitor the audio either by listening to headphones or by listening to speakers connected to the main L R outputs.

#### PLAYBACK FROM SONAR TO ZED

## <u>ZED</u>

- 1. Monitor speakers connected to main L R outputs. *Turn amps down*
- 2. Master faders at 0dB.

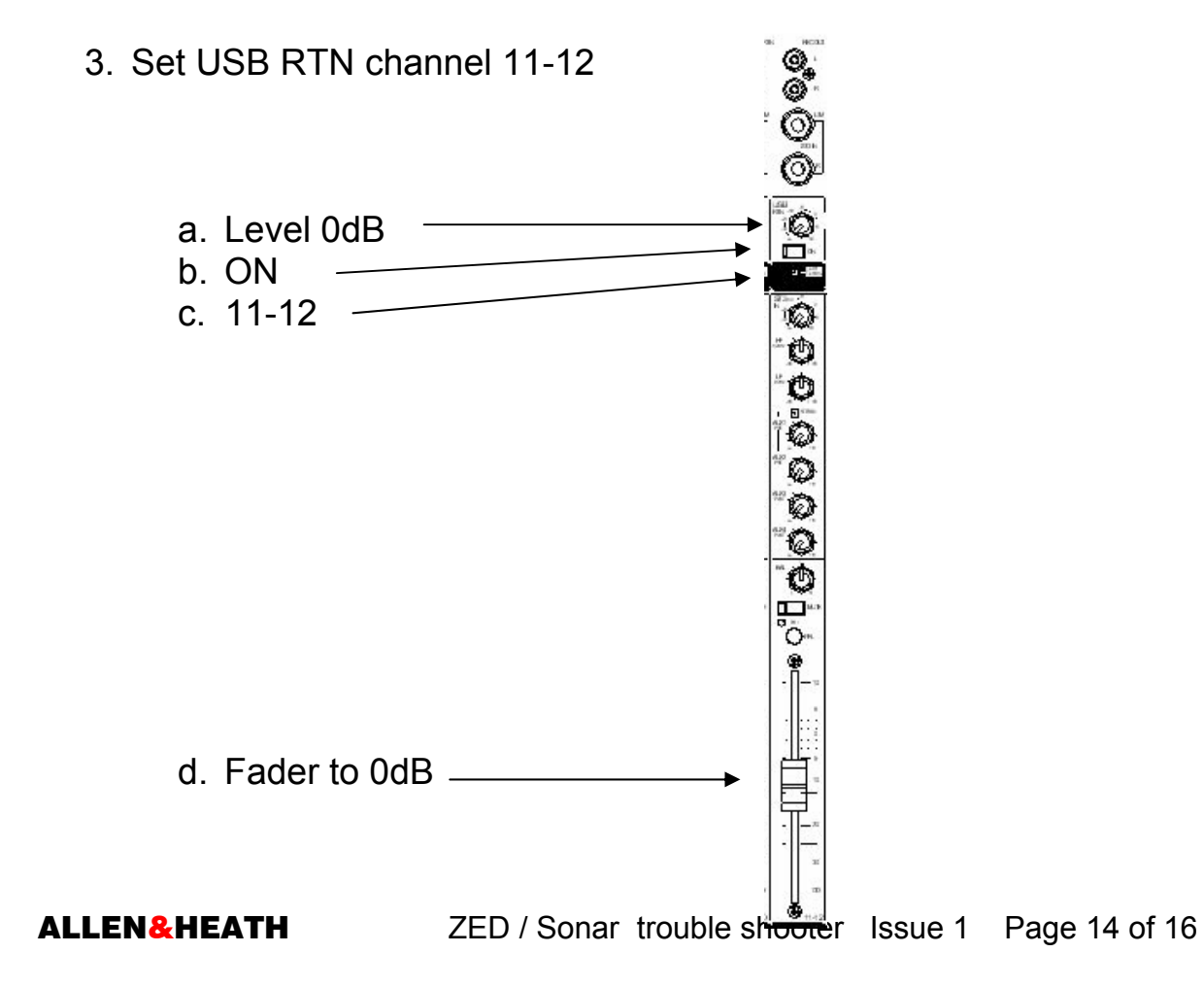

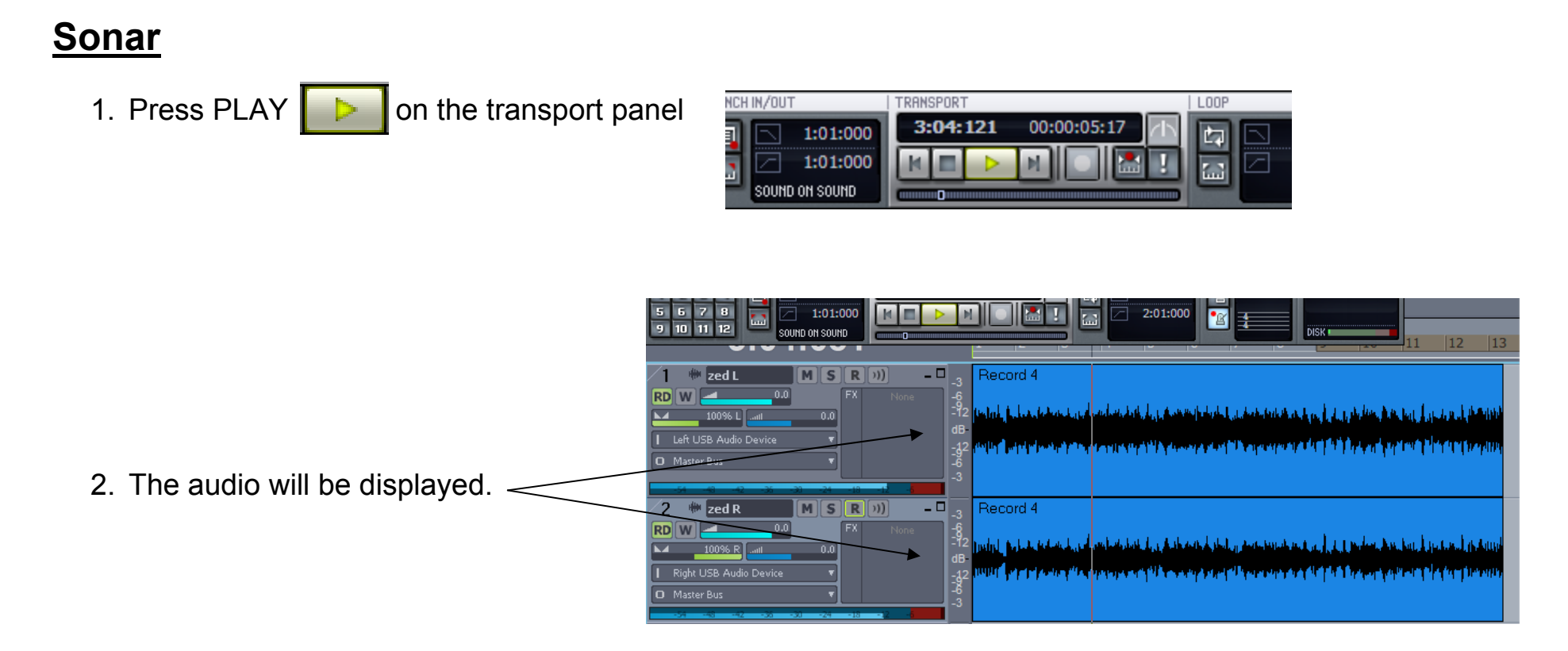

#### **MONITOR THE PLAYBACK**

Turn up the monitor speaker amps or listen on headphones.

#### BACKING TRACK RECORDING ONTO OVERDUB TRACKS

This is due to the USB RTN being routed to the bus you are using as a record send. The user guide suggests using aux1 & 2 as a record send.

- 1. On USB RTN channel 11-12 make sure the aux 1 2 sends are turned down. If they are turned up at all, they will send backing track signal onto the new track.
- 2. If you are using the **main L R as a recording send**, make sure that USB RTN is routed to 11-12 and that channel 11-12 fader is down.

#### FEEDBACK LOOP

This is due to the USB RTN being routed to the bus you are using as a record send. The user guide suggests using aux1 & 2 as a record send.

- On USB RTN channel 11-12 make sure the aux 1 2 sends are turned down. If they are turned up to a high enough level, they will send backing track signal onto the new track. At a high level, the backing signal will be coming back through the USB RTN and then send out to record again, then come back through the USB RTN etc etc causing a feedback loop.
- 2. If you are using the **main L R as a recording send**, make sure that USB RTN is routed to 11-12 and that channel 11-12 fader is down.